# 全球人壽 保戶專區線上繳費-全國繳費網(活期帳戶)操作說明

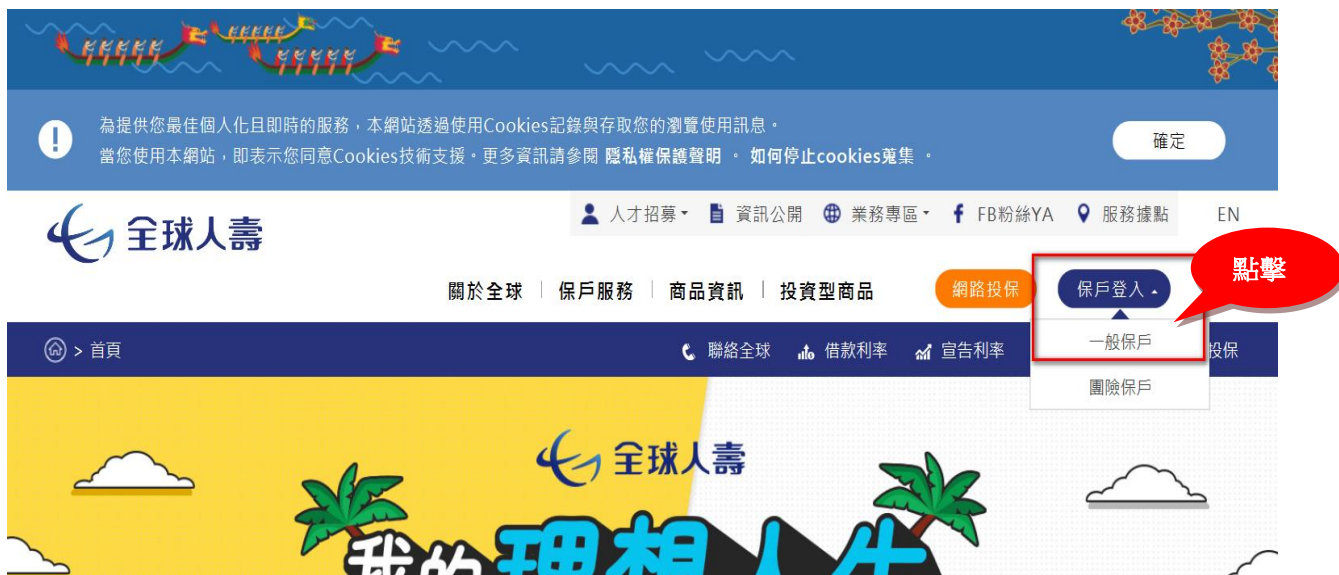

步驟 1、全球人壽官網首頁 <u>https://www.transglobe.com.tw/</u>, 點選【保户登入/一般保户】

步驟2、輸入【帳號(要保人身份證字號)】、【密碼】及【驗證碼】,點選【登入】

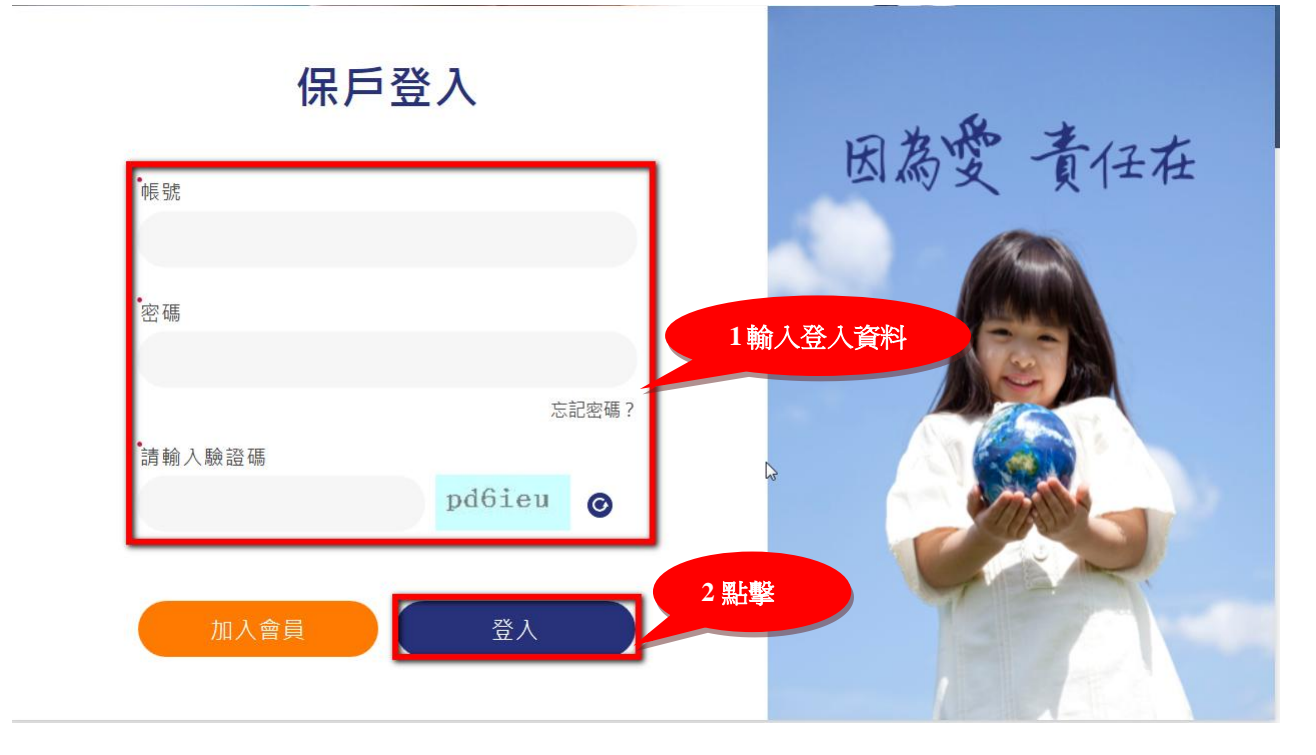

### 步驟3、保戶專區列表點選【保單繳費-自行繳費】,確認自行繳費清單欲繳費之保單號碼、 類別及金額,點擊【立即繳費】

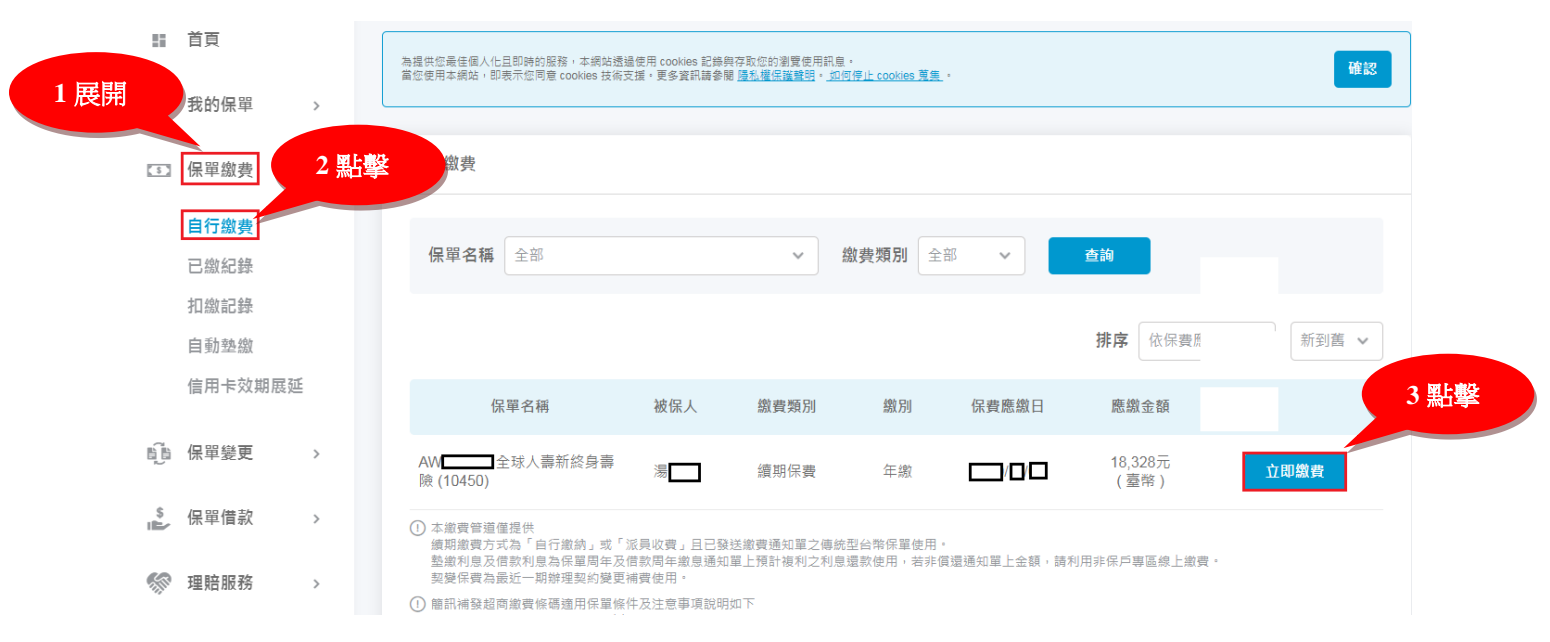

#### 步驟4、選擇繳費方式點擊【活期帳戶繳費】

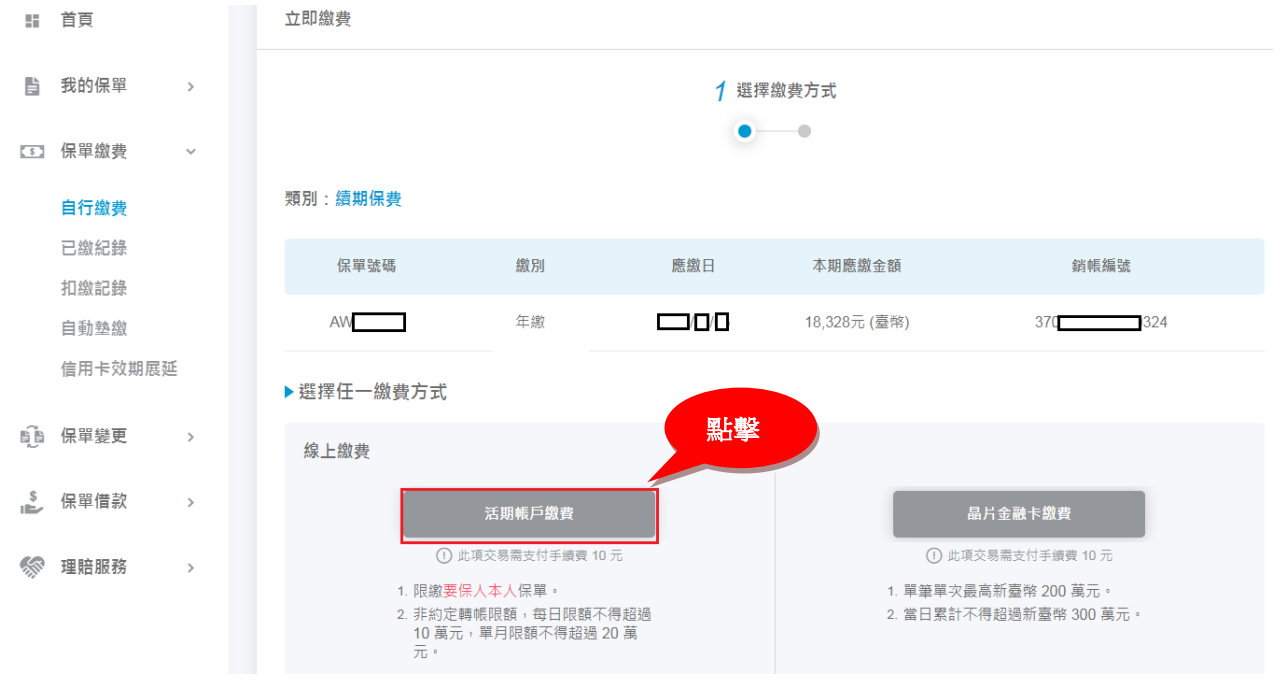

| B  | 我的保單 | > | ▶選擇任一繳費     | 費方式                  |                      |           |           |        |
|----|------|---|-------------|----------------------|----------------------|-----------|-----------|--------|
| 6  |      |   |             |                      |                      |           |           |        |
|    |      |   |             | 活期帳戶繳費               |                      |           | 晶片金融卡線    | 費      |
|    |      |   |             | 您即將離開全球人壽保戶專區        | □,進入e <b>-Bill</b> 全 | 或繳費網。     |           | 費 10 元 |
|    |      |   | e-Bill全國繳費約 | 周之客戶隱私權保護及客戶資訊安全事項,由 | 該網站自行負責,不屬           | 於全球人毒控制及食 | 負責範圍之內。   | 萬元。    |
|    |      |   |             | 您是否同意                | 「繼續?                 |           | 點擊        |        |
|    |      |   |             | 不同意                  | 同                    | Ê.        |           |        |
| Ũ  |      |   | 超周顯質        |                      |                      |           | -         |        |
| \$ |      |   |             |                      |                      |           |           |        |
|    |      |   |             |                      |                      | •         | 保單約定手機號碼: |        |
|    |      |   |             |                      |                      |           | 改發至       |        |
| 0  |      |   |             |                      |                      |           |           |        |

#### 步驟5、離開全球人壽保戶專區,進入 e-Bill 全國繳費網,點選【同意】

### 步驟 6. 點選【使用活期性存款帳戶】,勾選本人已詳閱及瞭解注意事項並同意遵守,點擊 【確認送出】

| 三 待繳費用資訊                                    |                  |                  |                                |                |
|---------------------------------------------|------------------|------------------|--------------------------------|----------------|
| 委託單位                                        | 全球人壽保險股份有限公司     |                  |                                |                |
| 費用名稱                                        | 保險費等保單相關費用       |                  |                                |                |
| 銷帳纊號                                        | 3704020 35       |                  |                                |                |
| 交易金額                                        |                  |                  |                                |                |
| 手續費                                         | 10 1 點選          | )                |                                |                |
| *繳款方式                                       | • 使用活期性存款帳戶(不須請  | 讀卡機,且只能繳本人帳單)    | L3                             |                |
| 一、資料蒐集<br>您使用本服務所輸入之相關資料,將由朝<br>國際傳輸您的個人資料。 | 長單業者、帳務代理、轉出、轉入  | 金融機構及財金資訊股份有限公司在 | E完成上述服務之特定目的內,蒐集、處理、利用         | <b>及</b>       |
| 本服務總計 2 打勾<br>理· 2 打勾<br>三、服予               | 寻超過新臺幣(下同)10萬元,每 | 月不得超過20萬元。如轉出金融機 | <b>常</b> 之限額低於前述規定,則依轉出金融機構之規定 | :辦<br><b>~</b> |
| ✓ 本人已詳閱及瞭解注意事項並同意遵                          | <del>ज</del> ि • |                  | 3 點擊                           |                |
|                                             | [ 回上-            | 一頁 確認送出          |                                |                |

## 步驟7、輸入【轉出銀行、轉出帳號】及【動態圖像驗證碼】,點擊【確認送出】

| <b>亖確認繳費</b> |                           |
|--------------|---------------------------|
| 委託單位         | 全球人壽保險股份有限公司              |
| 費用名稱         | 保險賽等保單相關費用                |
| 銷帳編號         | 370422 25                 |
| 交易金額         |                           |
| 手續費          | 10                        |
| *轉出銀行        | 017-兆豐商業銀行                |
| *轉出帳號        | 031                       |
| *動態圖像驗證碼     | 72111 重新產生 2 輸入驗證碼   3 點聲 |
|              | 回上一頁 確認送出                 |

#### 步驟8、您是否確認執行此交易,點選【確定】

| 委託單位     | 全球人壽保險股份有限公司                          |
|----------|---------------------------------------|
| 費用名稱     | 保險費等保單相關費用                            |
| 銷帳編號     | 370402000 7                           |
| 交易金額     |                                       |
| 手續費      | 10 (2) 你是否確定執行此交易嗎?                   |
| *轉出銀行    | 017-兆豐商業銀行                            |
| *轉出帳號    |                                       |
| *動態圖像驗證碼 | 83448 重新產生   請輸入上圖中您所看到的數字 說明   83448 |
|          | 回上一頁 確認送出 點擊                          |

### 步驟9、已完成繳費作業(交易成功)

|                   | •                  |  |
|-------------------|--------------------|--|
| 的保戶您好:本公司已接收到您於全日 | 國繳費網中的繳費資訊 •       |  |
| 易序號               | 94                 |  |
| 帳編號               | 37040200 207       |  |
| 易金額               | 臺幣                 |  |
| 易代碼               | 4001               |  |
| 易訊息               | 交易成功               |  |
| 易時間               | 108/05/28 18:10:09 |  |